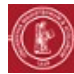

## **RESTREINDRE UN CONTENU EN LIGNE À UN SOUS-GROUPE**

## OBJECTIF

Gérer les accès aux différentes ressources et activités d'un espace selon l'appartenance à un sous-groupe d'étudiants

## PRÉALABLE

Disposer des droits d'enseignant sur un espace de cours avec des étudiants inscrits

| ÉTAPE I                                                                                                    | Dans le Bloc <b>Administration</b> de votre espace ,<br>cliquez sur le lien « <b>Utilisateurs</b> », puis sur<br>« <b>Groupes</b> ».                                                                  | <ul> <li>Utilisateurs</li> <li>Utilisateurs inscrits</li> <li>Méthodes d'inscription</li> <li>Groupes</li> </ul>                                                                                                    |
|----------------------------------------------------------------------------------------------------|----------------------------------------------------------------------------------------------------|----------------------------------------------------------------------------------------------------|
| ÉTAPE 2                                                                                                    | Dans l'onglet « Groupes », cliquez sur le bouton<br>« Créer un groupe ».<br>Saisissez le Nom du Groupe puis cliquez sur le<br>bouton Enregistrer.                                                     | Créer un groupe                                                                                                    |
| ÉTAPE 3                                                                                                    | Dans l'onglet « <b>Groupes</b> », cliquez sur le libellé du<br>groupe pour lequel vous souhaitez ajouter des<br>participants .<br>Puis cliquez sur le bouton « Ajouter/retirer des<br>utilisateurs ». | Groupes:<br>Groupe A (1)<br>Ajouter/retirer des utilisateurs                                                                                                    |
| ÉTAPE 4                                                                                                    | Sélectionnez les participants dans le cadre de<br>droite (utiliser la touche « Ctrl » pour en<br>sélectionner plusieurs) puis cliquez sur le bouton<br>« Ajouter ».                                   | Membres du groupe     Membres potentiels       Étudiant (1)     Étudiant Test 1 (etudiant       Etudiant Test 1 (etudiant     etudiant2 etudiant2 etudiant2 etudiant3 etudiant4 etudiant4 etudiant4 etudiant4 etudiant4 etudiant4 etudiant5 etudiant4 etudiant4 etudian4 etudian4 etudiant4 etudiant4 etudian4 etudiant4 etudiant4 etudi                       |
| Vous pouvez désormais <b>restreindre</b> n'importe quelle activité,<br>ressource ou section, à un plusieurs groupes., de la façon suivante<br>↓ Vous soyez membre de <b>Groupe A</b> |                                                                                                    |                                                                                                    |
| ÉTAPE I                                                                                                    | Au bas des <b>paramètres</b> de l'activité, de la ressource ou de la section, dépliez « <b>Restreindre l'accès</b> » puis cliquez sur le bouton « Ajouter une restriction ».                          | Restreindre l'accès     Restrictions d'accès     Aucun     Ajouter une restriction                                                                                                    |
| ÉTAPE 2                                                                                                    | Sélectionnez « <b>Groupe</b> »                                                                                                    | Ajouter une restriction<br>Groupe<br>d'un groupe spécifié ou de tous les<br>groupes.                                                                                                    |
| ÉTAPE 3                                                                                                    | Choisissez ensuite le groupe concerné.<br>Vous pouvez masquer cette restriction aux<br>étudiants à l'aide du pictogramme en forme d'œil.<br>Enregistrez.                                              | Restrictions d'accès     L'étudiant     doit     remplir les conditions suivantes       Image: Structure of the structure of the structure of th |